## Как исправить ошибку Мас «Приложение не открывается, потому что оно не было загружено из App Store»?

Если вы пытаетесь открыть приложения, вы можете увидеть сообщение об ошибке, которое говорит что-то вроде: «AppName.app» невозможно открыть, поскольку оно не было загружено из App Store.

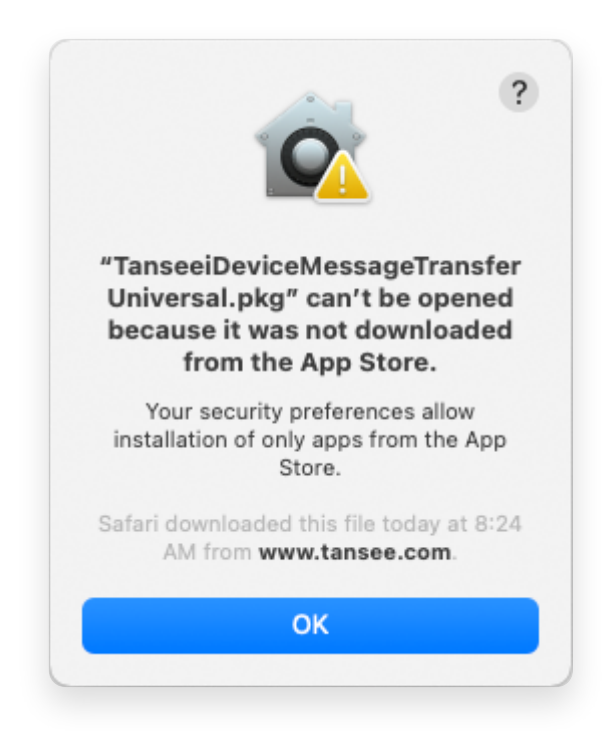

Чтобы исправить сообщение об ошибке «Невозможно открыть App.app, поскольку оно не было загружено из App Store» на Мас, выполните следующие действия:

- Перейдите в меню Apple в левом верхнем углу экрана и выберите «Системные настройки».
  - В окне «Системные настройки» нажмите «Безопасность и конфиденциальность».

|                                     | < > iiii System Preferences |                    |                    |                        |                       | Q Search             |                   |
|-------------------------------------|-----------------------------|--------------------|--------------------|------------------------|-----------------------|----------------------|-------------------|
| Apple ID, iCloud, Media & App Store |                             |                    |                    |                        |                       | Apple ID             | Family<br>Sharing |
| Update Apple                        | e ID Settings               |                    |                    |                        |                       |                      | Details           |
|                                     |                             |                    |                    |                        | Q                     |                      | 4                 |
| General                             | Desktop &<br>Screen Saver   | Dock &<br>Menu Bar | Mission<br>Control | Siri                   | Spotlight             | Language<br>& Region | Notifications     |
| @                                   | **                          | Ť                  | I                  | 2                      | ٢                     | 1                    |                   |
| Internet<br>Accounts                | Users &<br>Groups           | Accessibility      | Screen Time        | Extensions             | Security<br>& Privacy |                      |                   |
| 6                                   |                             | *                  | a () 1)            |                        |                       |                      |                   |
| Software<br>Update                  | Network                     | Bluetooth          | Sound              | Printers &<br>Scanners | Keyboard              | Trackpad             | Mouse             |
| _                                   |                             | 9                  |                    |                        |                       | S                    |                   |
| Displays                            | Sidecar                     | Energy<br>Saver    | Date & Time        | Sharing                | Time<br>Machine       | Startup<br>Disk      | Profiles          |

\_\_\_\_ Выберите вкладку «Общие».

В разделе «Разрешить загрузку приложений из» вы можете увидеть различные варианты. По умолчанию macOS позволяет загружать приложения из App Store и с указанием разработчиков. Чтобы разрешить запуск приложения, щелкните значок замка в левом нижнем углу и введите пароль администратора, если будет предложено.

| • • • < > IIII Security & Privacy                                                              | Search      |
|------------------------------------------------------------------------------------------------|-------------|
| General FileVault Firewall Privacy                                                             |             |
| A login password has been set for this user Change Password                                    |             |
| Require password immediately<br>after sleep or screen saver                                    | begins      |
| Show a message when the screen is locked Set Lock Message                                      | e           |
| ✓ Disable automatic login                                                                      |             |
|                                                                                                |             |
|                                                                                                |             |
| Allow apps downloaded from:                                                                    |             |
| App Store                                                                                      |             |
| <ul> <li>App Store and identified developers</li> </ul>                                        |             |
| "TanseeiDevversal.pkg" was blocked from use because it is not from<br>an identified developer. | Open Anyway |
|                                                                                                |             |
| Click the lock to make changes.                                                                | Advanced ?  |

| ○ ● ○ 〈 〉 IIII Security & Privacy                                                                                                    |                    |
|----------------------------------------------------------------------------------------------------|--------------------|
| General FileVault Firewall Privacy                                                                                                    |                    |
| A login password has been set for this user Change Password                                                                                                    |                    |
|                                                                                                    |                    |
| Allow System Preferences is trying to unlock Servivacy preferences. Enter your password to allow this. User Name: User Password: Cancel "TanseeiDevversal.pkg" was blocked from use because it is not an identified developer. | curity &<br>Unlock |
| Authenticating                                                                                                    | Advanced ?         |

| ● ● ● 〈 〉 IIII Security & Privacy                                                                                                    | Q Search    |  |  |  |  |  |  |
|----------------------------------------------------------------------------------------------------|-------------|--|--|--|--|--|--|
| General       FileVault       Firewall       Privacy         A login password has been set for this user       Change Password         Require password       immediately <> after sleep or screen saver begins         Show a message when the screen is locked       Set Lock Message         Image: Disable automatic login |             |  |  |  |  |  |  |
| Allow apps downloaded from:<br>App Store App Store App Store and identified developers "TanseciDevversul.pkg" was blocked from a se because it is not from an identified developer.                                                                                                    | Open Anyway |  |  |  |  |  |  |
| Click the lock to prevent further changes.                                                                                                    | Advanced ?  |  |  |  |  |  |  |

## 4 Теперь выберите один из следующих вариантов: Если вы хотите разрешить загрузку приложений откуда угодно, выберите «Магазин приложений и идентифицированные разработчики».

Если вы хотите ограничить загрузку приложений только приложениями из App Store и определенных разработчиков, выберите «App Store».

После выбора предпочтительного варианта закройте окно «Системные настройки».

Попробуйте открыть приложение еще раз. Теперь он должен работать без отображения сообщения об ошибке.

Настроив настройки безопасности Мас, вы решили проблему, связанную с запуском приложений, которые не были загружены из App Store.

Главная Поддержка

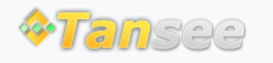

© 2006-2024 Tansee, Inc

Партнерская программа

Политика конфиденциальности

Свяжитесь с нами